## Searching for Resources in the EMMA Repositories

Version 2.0—April 1, 2025

## Introduction

As of November 2024, the EMMA federation comprises:

- the Internet Archive;
- ACE, the Accessible Content ePortal from the Ontario Council of University Libraries (OCUL);
- OpenAlex, a resource providing a wealth of links to Open Access journal articles;
- access to books from the University of Michigan Press, provided by Bibliovault; and
- the EMMA repository hosted at the University of Virginia Libraries that contains all of the resources remediated and deposited by EMMA members.

The EMMA technical infrastructure provides a federated index across all of these. This enables disability services offices (DSOs) to search across the millions of resources contained in them with a unified search to discover and obtain:

- resources available for remediation and
- resources that have been remediated by other DSOs.

Key to this was the development of a metadata model that provides a systematic way of identifying and describing remediated content and the ways in which it has been remediated, enabling a DSO to discover not just the content required by a student or other printdisabled end user, but to find the specific format or version of that content that best addresses the needs of that particular end user and is most useful to the DSO.

This metadata is described in detail in the accompanying document "A Guide to the EMMA Metadata." The process for depositing remediated resources and their metadata is described in the accompanying document "Depositing Remediated Resources in EMMA."

## **The Search Procedure**

Clicking on "Search" on the EMMA landing page will bring you to this:

| Search   Up  | loads   Bulk Uploads   Tools   Orga | aniza | ation   Acco  | unt   Help   About |   |        |
|--------------|-------------------------------------|-------|---------------|--------------------|---|--------|
| ISBN / DOI / | etc Enter an identifier             |       |               |                    | + | Search |
| Sort By      | Relevance                           | ×     | Page Size     | 100                |   |        |
| Repository   | (any)                               | Ŧ     | Format        | (any)              |   |        |
| Feature      | (any)                               |       | Accessibility | (any)              |   | Reset  |
|              |                                     | _     |               |                    | _ |        |

If you want to provide another type of information as the search term, click on the field in the upper left to open a drop-down list of other types of search terms. When you select a different type of search term, the placeholder text in the input field adapts appropriately.

| Title          | ✓ Enter title terr | ns       |
|----------------|--------------------|----------|
| ISBN / DOI / e | ).                 |          |
| Title          | ance               |          |
| Creator        |                    |          |
| Publisher      |                    | <b>T</b> |
| Keyword        |                    |          |
|                |                    |          |

Below the search box, six fields control how you want your search to perform and display. Clicking each field activates a drop-down or pop-up menu of the available choices.

Note that "Sort By" doesn't affect the results of the search; it only affects how the results are displayed. The same is true of "Page Size," which only applies when "Results by File" is selected; "Results by Title" is the default. (This is discussed in more detail below.)

Here are screenshots of the drop-down menus for these fields. Note that drop-down menus with more than six items are scrollable.

| Sort By    | Relevance ~      |
|------------|------------------|
| Popository | Relevance        |
| Repository | Title            |
|            | Publication Date |
| Feature    | Upload Date      |
|            | Remediation Date |
|            |                  |

|        | Sort By    | Relevance                    | - |
|--------|------------|------------------------------|---|
|        | Repository | (any)                        |   |
|        | Feature    | (any) ✓                      | ĺ |
|        |            | EMMA                         |   |
| EMMA U |            | ACE                          |   |
|        |            | Internet Archive             |   |
|        |            | OpenAlex 🗸                   |   |
|        |            | University of Michigan Press |   |

|              | Speech - TTS 🗸                   |    |
|--------------|----------------------------------|----|
| ISBN / DOI / | Speech - Human                   | I. |
|              | Braille - Grade 1 (uncontracted) | L  |
| Sort By      | Braille - Grade 2 (contracted)   |    |
| '            | Braille - Nemeth                 |    |
| Repository   | Braille - UEB                    | Ţ  |
| Feature      | (any)                            |    |
|              |                                  |    |

| Page Size     | 100            | • |
|---------------|----------------|---|
| Format        | (any)          |   |
| Accessibility | EPUB           | ^ |
|               | PDF            |   |
| _             | Microsoft Word |   |
|               | RTF            |   |
|               | HTML           |   |
|               | TeX            | • |

|               | Alternative Text  | $\checkmark$ | ^ |
|---------------|-------------------|--------------|---|
|               | Annotations       |              |   |
|               | Audio Description |              |   |
| Page Size     | Bookmarks         |              |   |
| , j           | Braille           |              |   |
| Format        | Captions          |              | Ţ |
| Accessibility | (any)             |              |   |

Searching for Resources (Version 2.0—April 1, 2025)

The orange "Less" (or "More") button Less to the right of these six fields can be toggled to hide (or reveal) the Feature, Page Size, Format, and Accessibility fields. Sort By and Repository fields are always displayed.

Clicking on the plus icon  $\blacksquare$  to the right of the search term field opens up one or more additional search term fields so that you can refine your search by providing additional search terms, whether of different types or alternatives of the same type. Note that by doing this, you're asking to search for results that satisfy *all* of the criteria you've specified, not results that satisfy *any* of them.

| ISBN / DOI / etc. ~ | Enter an identifier        | Search |
|---------------------|----------------------------|--------|
| Title ~             | Enter title terms          | -      |
| Creator ~           | Enter author/creator terms | —      |
| Publisher ~         | Enter publisher terms      | -      |
| Keyword ~           | Enter search terms         | -      |

## **Performing Your Search**

Here is an example of a search by title for Strunk and White, *The Elements of Style,* sorted by relevance, in any of the repositories.

| Title ~      | The Elements of Style   | < <b>+</b> | Search |
|--------------|-------------------------|------------|--------|
| Sort By Rele | vance vance vance vance |            | More V |

Click on the "Search" button in the upper right corner of the Search dialog to launch the search.

There are two ways of viewing the results: by file, which provides detailed metadata about each file returned by the search, or by title, which groups together alternate formats of each title that have the same bibliographic metadata (same identifier, date of publication, and so on).

The system defaults to Results By Title, which is what most users will prefer because it first shows one result for each title, with the ability to click through to multiple file types that may be available of that title. To select Results By File, use the drop-down menu that appears in the upper right of the search results.

Here is a sample of results returned on the search above by title.

| The elements of style | INTERNET<br>ARCHIVE |
|-----------------------|---------------------|
| The Elements of Style | EMMA                |
| The elements of style | OpenAlex            |

That search actually returned 42 results, with the closest title matches at the top and other ones that aren't an exact match farther down. Note that if the author names "Strunk and White" had also been provided in the search, only three of the 35 results would have been returned, because the other 32 either lack the names or express them differently. This is an example of how providing more criteria narrows the search.

Clicking on the circled triangle  $\triangleright$  to the left of the middle result expands the display of bibliographic metadata common to three available copies:

| The Elements of Style |                  |                 | <br>EMMA |
|-----------------------|------------------|-----------------|----------|
| Version               | Fourth Edition   |                 |          |
| Author/Creator        | Strunk and White |                 |          |
| Copyright Date        | 2000             |                 |          |
| Туре                  | Text             |                 |          |
| Language              | English          |                 |          |
| Identifiers           | isbn:020530902X  | isbn:0205313426 |          |
| Rights                | Copyright        |                 |          |
| Source Repository     | EMMA             |                 |          |
| EPUB                  | (3 copies)       |                 |          |

Metadata specific to each of the three available copies comes next.

| Copy 3               |                                                     |
|----------------------|-----------------------------------------------------|
| Remediation Status   | Remediated                                          |
| Part(s) Remediated   | All                                                 |
| Remediation Comments | Converted to EPUB from publisher file               |
| Retrieval Link 💡     | https://emma.lib.virginia.edu/download/u64231794z13 |
| Source of Content    | Publisher                                           |
| Repository Record ID | <u>u64231794z13</u>                                 |
| EMMA Record ID       | emma-u64231794z13-epub                              |
| EMMA Title ID        | 36dd6851-0747-4bfb-966c-d0f24f3f7ed9                |

This includes remediation metadata, enabling you to choose the item best suiting the needs of the end user you're obtaining it for.

Clicking on the Repository Record ID brings up the complete set of metadata associated with that item. Here's the top portion; note the scroll bar on the right enabling you to see the rest of it.

| EMMA Data                       | •                                                   |   |  |
|---------------------------------|-----------------------------------------------------|---|--|
| Source Repository               | emma                                                |   |  |
| Repository Record ID            | u64231794z13                                        |   |  |
| Retrieval Link                  | https://emma.lib.virginia.edu/download/u64231794z13 |   |  |
| Publication Date                | 2000-01-01                                          |   |  |
| Title                           | tle The Elements of Style                           |   |  |
| Version                         | Fourth Edition                                      |   |  |
| Publisher                       | blisher Allyn & Bacon                               |   |  |
| Author/Creator Strunk and White |                                                     | ł |  |
| Identifier                      | isbn:0205313426                                     |   |  |
| Language                        | eng                                                 |   |  |
| Rights                          | copyright                                           |   |  |
| Туре                            | text                                                |   |  |
| Format                          | epub                                                |   |  |
|                                 | Close                                               |   |  |

Clicking on the Retrieval Link (shown in the previous screenshot) of the copy you've selected—

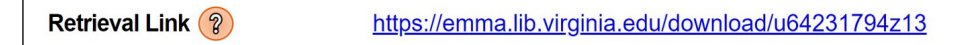

—will enable you to download the file from the repository to your computer.

Because EMMA federates search results from several repositories, the Retrieval Link and the link to the Repository Record ID for each title may behave differently depending on the repository it comes from. Below is a table showing what to expect from the Retrieval Link and Repository Record ID for each repository.

| Source     |                           |                                     |
|------------|---------------------------|-------------------------------------|
| Repository | Retrieval Link            | Repository Record ID                |
|            | A direct link to the file |                                     |
|            | in the EMMA               |                                     |
| EMMA       | Repository                | A popup showing item details        |
|            | Initiates an API          | A link to the Internet Archive page |
|            | request to generate the   | for the item (ACE files are stored  |
| ACE        | actual download link      | by the Internet Archive)            |
|            | Initiates an API          |                                     |
|            | request to generate the   |                                     |
| Internet   | actual download link:     |                                     |
| Archive    | usually offers quick      | A link to the Internet Archive page |
| (PDF)      | availability              | for the item                        |
|            | Initiates an API          |                                     |
|            | request to generate the   |                                     |
|            | actual download link:     |                                     |
|            | requires a lengthy pre-   |                                     |
| <b>T</b>   | processing time before    |                                     |
| Internet   | the true download link    |                                     |
| Archive    | appears (leave your       |                                     |
| (EPUB and  | browser window open       | A link to the Internet Archive page |
| DAISY)     | and check back later)     | for the item                        |
|            | A link to the original    | A link to the OpenAlex page for     |
| OpenAlex   | source of the file        | the item                            |
|            | A link to an EMMA-        |                                     |
| University | held copy of the item     |                                     |
| of         | provided by the           | A popup showing item details        |
| Michigan   | University of             | similarly to EMMA Repository        |
| Press      | Michigan Press            | submissions                         |